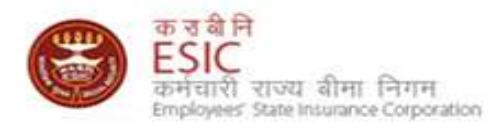

# Accessibility and security of Monthly Contribution (SBI Net Banking)

Last Revised Date : 28/03/2012

Insurance Revenue-Online Payment Gateway User Manual

- Users are advised to read the Accessibility and security help file before generating online Challans.
- Online Payment is enabled for SBI account holders with Net Banking facilities.
- Please follow the below steps before submission of contribution and generation of Challan
  - 1. <u>Click here</u> for Install Security Certificates *Must if Employer wishes for making payment through SBI payment gateway.*
  - 2. <u>Click here</u> for adding exceptions in Mozilla Firefox
  - 3. <u>Click here</u> for adding exceptions in Internet Explorer

# **ESIC Website**

- 1. Users are advised to use following browsers for online transactions
  - 1. Mozilla Firefox 3.8 and above.
  - 2. IE 7.0 and above.
- 2. Please type <u>www.esic.in</u> in the "address bar". The page will automatically convert to

https://www.esic.in/ESICInsurance1/ESICInsurancePortal/PortalLogin.aspx as given in Figure 1 below

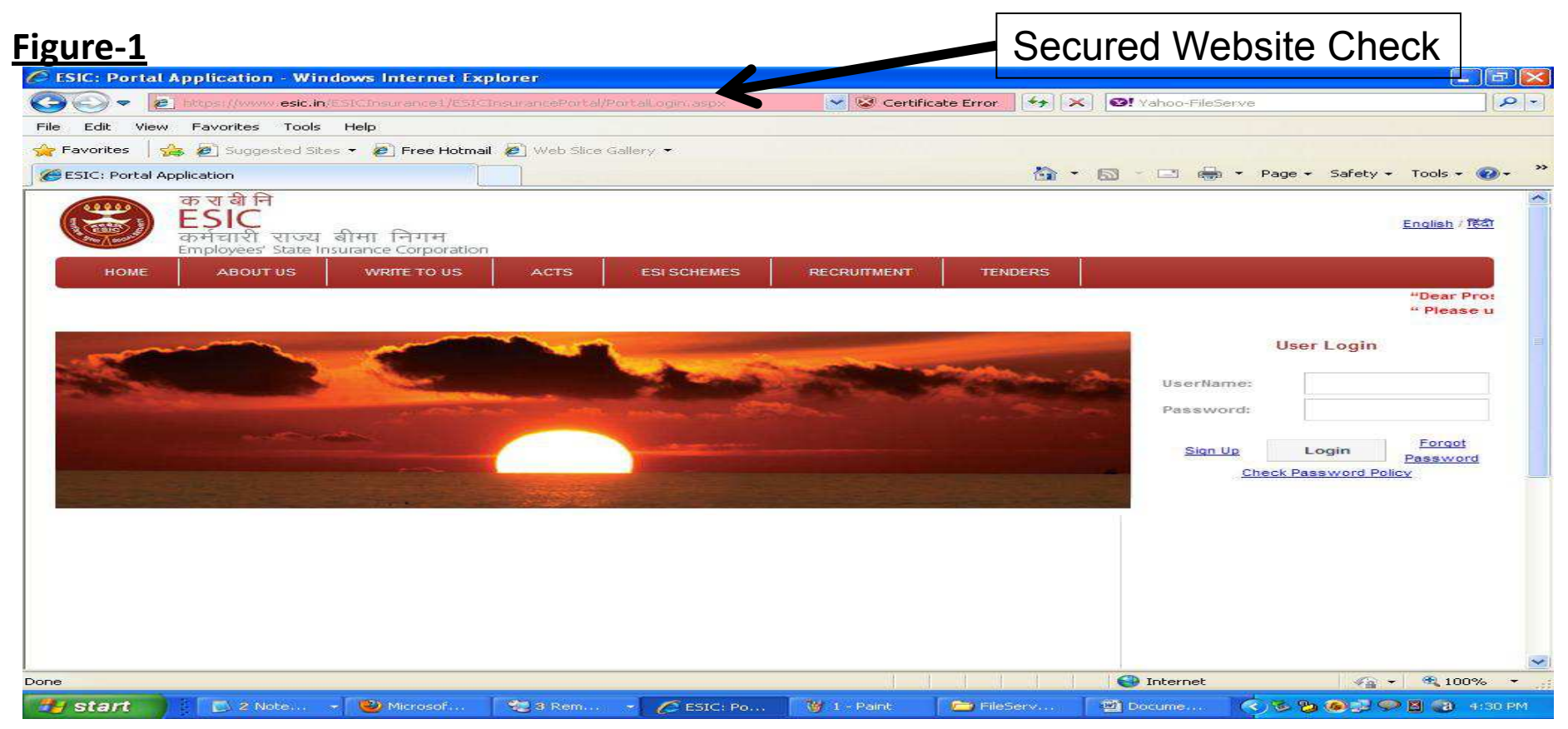

## Steps for Adding security exception in MOZILLA FIREFOX browser.

- If user is facing Untrusted Connection after entering <u>www.esic.in</u>
- Please find the figure below to add security exception
- The below process should be followed for following links as well
  - Generation of Challan
  - File Monthly Contribution and
  - OnlineChallanDouble Verification
- Click on "I understand the Risks"

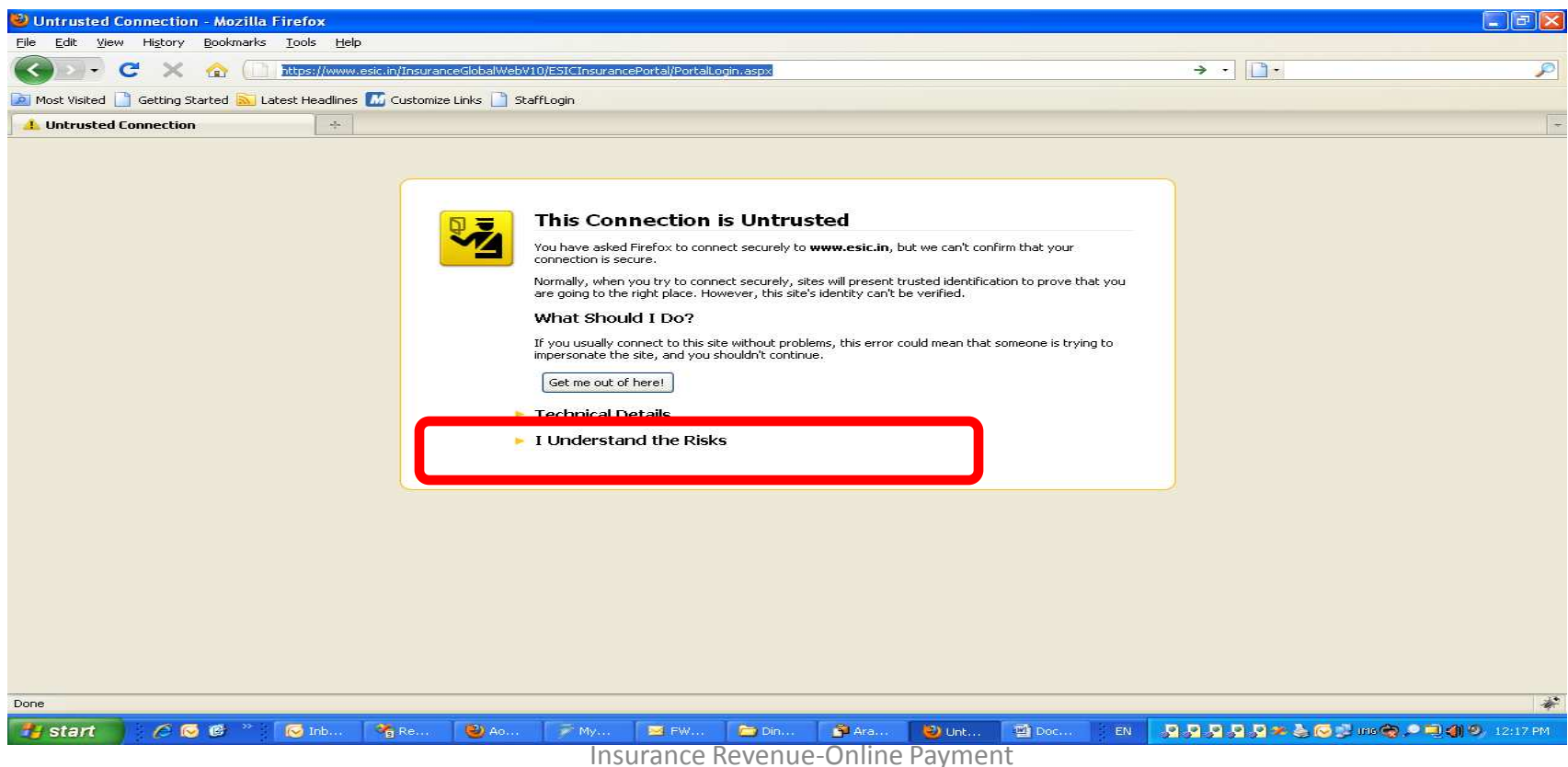

# Steps for Adding security exception in MOZILLA FIREFOX browser.

Click on "Add Exception" Button

| 🕹 Untrusted Connection - Mozilla Firefox                                                                                                    |          |
|----------------------------------------------------------------------------------------------------|----------|
| Eile Edit View History Bookmarks Iools Help                                                                                                    |          |
| 🕜 💵 🗸 🏠 📄 https://www.esic.in/InsuranceGlobalWebV10/ESICInsurancePortal/PortalLogin.aspx                                                                                                    | → · □·   |
| 🙍 Most Visited 📋 Getting Started َ Latest Headlines 📶 Customize Links 📋 StaffLogin                                                                                                    |          |
| 1 Untrusted Connection +                                                                                                    | ÷        |
| bit       bit       b |          |
|                                                                                                    | *        |
| istart 🔰 🖉 🞯 📽 👘 In 🖏 R 🥹 A 🦵 M 🗮 F 🗁 D 🦉 Ar 🥹 U 💆 D 🖬 D 🖬 D 🖬 Surance Revenue-Online Payment                                                                                                    | 12:19 PM |
|                                                                                                    |          |

User Manual

## Steps for Adding security exception in MOZILLA FIREFOX browser.

- "Add Security Exception" opens.
- Click on "Confirm Security Exception".

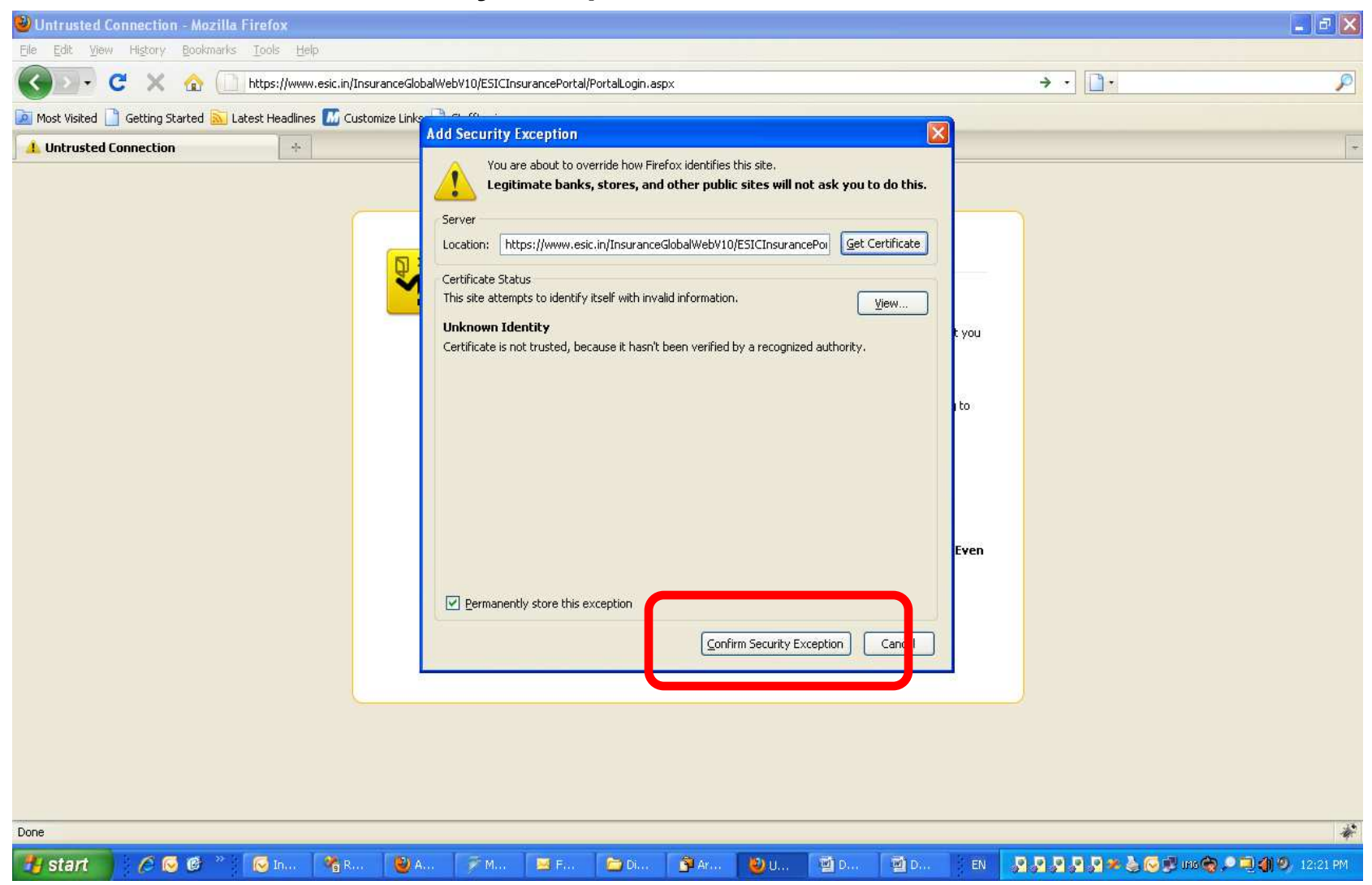

# Steps for Adding security exception in Internet Explorer browser.

- If user is facing Untrusted Connection after entering <u>www.esic.in</u>
- Click on Continue to this website (not recommended)
- The below process should be followed for following links as well
  - Generation of Challan
  - File Monthly Contribution and
  - OnlineChallanDouble Verification

| Certifi   | cate Error. Navigation Blocked - Windo                                         | wa Internet Explorer                                                                                                    |                  | _ (#) ×          |
|-----------|--------------------------------------------------------------------------------|----------------------------------------------------------------------------------------------------|------------------|------------------|
| 00        | <ul> <li>[#] https://esic.av/</li> </ul>                                       | 2                                                                                                    | 💀 🗙 Dive Searchi | Po               |
| File Edit | View Favorites Tools Help                                                      | Links 🙇 Customize Links 🕐 RealOne Player 😆 Windows Marketpla                                                                  | æ                |                  |
| 10 10     | Certificate Error: Navigation Blocked                                          |                                                                                                    | 🚱 • 🗔 · 🖮 • 🔂 Pa | ge - 🍥 Tools - 🎽 |
| 8         | There is a problem with this                                                   | website's security certificate.                                                                                               |                  | <u> 94</u>       |
|           | The security certificate presented by<br>The security certificate presented by | this website was not issued by a trusted certificate authority.<br>this website was issued for a different website's address. |                  |                  |
|           | Security certificate problems may ind server.                                  | icate an attempt to fool you or intercept any data you send to the                                                            |                  |                  |
|           | We recommend that you close thi                                                | s webpage and do not continue to this website.                                                                                |                  |                  |
|           |                                                                                |                                                                                                    |                  |                  |
|           | Continue to this website (not see                                              | ammended)                                                                                                    |                  |                  |
|           | More information                                                               |                                                                                                    |                  |                  |
|           |                                                                                |                                                                                                    |                  |                  |
|           |                                                                                |                                                                                                    |                  |                  |
|           |                                                                                |                                                                                                    |                  |                  |
|           |                                                                                |                                                                                                    |                  |                  |
|           |                                                                                |                                                                                                    |                  |                  |
|           |                                                                                |                                                                                                    |                  |                  |
|           |                                                                                |                                                                                                    |                  |                  |
|           |                                                                                | mourance nevenue onnier ayment                                                                                                |                  |                  |

# **Installation of Security Certificates**

# •<u>Download the Chain.zip</u> and extract to the local folder.

| Opening Chain.Zip                                              | × |
|----------------------------------------------------------------|---|
| You have chosen to open                                        |   |
| 🔁 Chain.Zip                                                    |   |
| which is a: WinZip File (6.5 KB)                               |   |
| from: http://www.esic.in                                       |   |
| What should Firefox do with this file?                         |   |
| O Open with WinZip (default)                                   |   |
|                                                                |   |
| Do this <u>a</u> utomatically for files like this from now on. |   |
|                                                                |   |
| OK Cancel                                                      |   |

# Double Click on the file which is 'downloaded' to your computer. Double Click the first Certificate CCA India 2011.cer

| 💐 WinZip - Chain.Zip                   |                                 |                         |       |
|----------------------------------------|---------------------------------|-------------------------|-------|
| Eile Actions View Jobs Options Help    |                                 |                         | Close |
| New Open Favorites Add Extract Encrypt | View CheckOut Wizard View       | w style                 |       |
| Name                                   | Type Modified                   | Size Ratio Packed Path  |       |
| CCA India 2011.cer                     | Security Cer 4/1/2011 12:35 PM  | 1,077 25% 808 chain\    |       |
| 🖄 esicfile.pf×                         | Personal Inf 5/27/2011 11:14 AM | 2,881 2% 2,822 chain)   |       |
| NIC CA 2011.cer                        | Security Cer 4/1/2011 12:35 PM  | 1,119 8% 1,026 chain)   |       |
| Webshare.wipro.com                     | Security Cer 4/5/2011 10:41 AM  | 1,655 30% 1,164 Chaini, |       |
|                                        |                                 |                         |       |
|                                        |                                 |                         |       |
|                                        |                                 |                         |       |
|                                        |                                 |                         |       |
|                                        |                                 |                         |       |
|                                        |                                 |                         |       |
|                                        |                                 |                         |       |
|                                        |                                 |                         |       |
|                                        |                                 |                         |       |
|                                        |                                 |                         |       |
|                                        |                                 |                         |       |
|                                        |                                 |                         |       |
|                                        |                                 |                         |       |
|                                        |                                 |                         |       |
|                                        |                                 |                         |       |
|                                        |                                 |                         |       |
|                                        |                                 |                         |       |
|                                        |                                 |                         |       |
|                                        |                                 |                         |       |
|                                        |                                 |                         |       |
|                                        |                                 |                         |       |
|                                        |                                 |                         |       |
|                                        |                                 |                         |       |
|                                        |                                 |                         |       |
|                                        |                                 |                         |       |
|                                        |                                 |                         |       |
|                                        |                                 |                         |       |
|                                        |                                 |                         |       |
|                                        |                                 |                         |       |
| Selected 0 files, 0 bytes              |                                 | Total 4 files, 7KB      | 000   |

# •Click on "Open"

| File Actions View Jobs Options Help:         New       Open       Favorites       Add       Extract       Encrypt       Weiw       Open       Size       Ratio       Packed       Path         Name       Type       Modified       Size       Ratio       Packed       Path         Bock India 2011.cer       Size India 2011.cer       H/1/2011 12:35 PM       1,077       25%       808       chain)         Security Cer       4/1/2011 12:35 PM       1,107       25%       808       chain)         Security Cer       4/1/2011 12:35 PM       1,107       25%       808       chain)         Security Cer       4/1/2011 12:35 PM       1,107       25%       808       chain)         Security Cer       4/1/2011 12:35 PM       1,119       8%       1,026       chain)         Security Cer       4/1/2011 12:35 PM       1,119       8%       1,026       chain)       Security Cer         MIC sub-CA for NIC 2011.cer       webshare.wipro.com       Security Cer       4/5/2011 10:41 AM       1,655       30%       1,164       chain)         Mic sub-CA for NIC 2011.cer       Name: CCA India 2011.cer       Name: CCA India 2011.cer       Fublisher: Unknown Publisher       Type: Security Certificate                                                                                                    |
|----------------------------------------------------------------------------------------------------|
| Image: New Open Revortes       Image: New Add       Image: Entract       Image: Entract |
| Name     Type     Modified     Size     Ratio     Packed     Path       CCA India 2011.cer     Security Cer     4/1/2011 12:35 PM     1,077     25%     808     chain\       Security Cer     4/1/2011 12:35 PM     1,077     25%     808     chain\       NTC CA 2011.cer     Personal Inf     5/2/2011 11:14 AM     2,881     2%     2,822     chain\       NTC Sub-CA for NIC 2011.cer     webshare.wipro.com     Security Cer     4/1/2011 12:35 PM     1,119     8%     1,026     chain\       NIC Sub-CA for NIC 2011.cer     webshare.wipro.com     Security Cer     4/5/2011 10:41 AM     1,655     30%     1,164     chain\       NIC Sub-CA for NIC 2011.cer     webshare.wipro.com     Security Warning     X       Do you want to open this file?     Name: CCA India 2011.cer     Publisher:     Publisher:       Type:     Security Certificate     Type:     Security Certificate                                                                                                    |
| Security Cer 4/1/2011 12:35 PM 1,077 25% 808 chain)<br>Personal Inf 5/27/2011 11:14 AM 2,881 2% 2,822 chain)<br>Security Cer 4/1/2011 12:35 PM 1,119 8% 1,026 chain)<br>Security Cer 4/1/2011 12:35 PM 1,119 8% 1,026 chain)<br>Security Cer 4/5/2011 10:41 AM 1,655 30% 1,164 chain)<br>WinZip - Security Warning<br>Do you want to open this file?<br>Publisher: Unknown Publisher<br>Type: Security Certificate<br>Unpen Cce pel                                                                                                    |
| Personal Inf 5/27/2011 11:14 AM 2,881 2% 2,822 chain\   Security Car 4/1/2011 12:35 PM 1,119 8% 1,026 chain\   NIC sub-CA for NIC 2011.cer webshare.wipro.com Security Cer 4/5/2011 10:41 AM 1,655 30% 1,164   MIC sub-CA for NIC 2011.cer webshare.wipro.com Security Warning X     Do you want to open this file?   Name: CCA India 2011.cer   Publisher: Unknown Publisher   Type: Security Certificate                                                                                                    |
| Becurity Cert., 4/1/2011/2/35 PM 1/10 0% 1/020 Chain()<br>Security Cert., 4/5/2011 10:41 AM 1,655 30% 1,164 chain()<br>WinZip - Security Warning<br>Do you want to open this file?<br>Name: CCA India 2011.cer<br>Publisher:<br>Type: Security Certificate<br>Qpen Cc cel                                                                                                    |
| WinZip - Security Warning   Do you want to open this file?   Name: CCA India 2011.cer   Publisher: Unknown Publisher   Type: Security Certificate                                                                                                    |
| WinZip - Security Warning   Do you want to open this file?   Name: CCA India 2011.cer   Publisher: Unknown Publisher   Type: Security Certificate                                                                                                    |
| WinZip - Security Warning   Do you want to open this file?   Name:   CCA India 2011.cer   Publisher:   Unknown Publisher   Type:   Security Certificate                                                                                                    |
| WinZip - Security Warning     Do you want to open this file?     Name:   CCA India 2011.cer   Publisher:   Unknown Publisher   Type:   Security Certificate     Open     Certed                                                                                                    |
| Do you want to open this file?<br>Name: CCA India 2011.cer<br>Publisher: Unknown Publisher<br>Type: Security Certificate                                                                                                    |
| Name: CCA India 2011.cer<br>Publisher: Unknown Publisher<br>Type: Security Certificate                                                                                                    |
| Name: CCA India 2011.cer<br>Publisher: Unknown Publisher<br>Type: Security Certificate                                                                                                    |
| Publisher: Unknown Publisher<br>Type: Security Certificate                                                                                                    |
| Type: Security Certificate                                                                                                    |
| <u>Open</u>                                                                                                    |
|                                                                                                    |
|                                                                                                    |
|                                                                                                    |
| 2. Wild first from the laterant on the world this fits have one                                                                                                    |
| potentially harm your computer. If you do not trust the source, do not                                                                                                    |
| open this software. What's the risk?                                                                                                    |
|                                                                                                    |
|                                                                                                    |
|                                                                                                    |
|                                                                                                    |
|                                                                                                    |
|                                                                                                    |
|                                                                                                    |
|                                                                                                    |
|                                                                                                    |
|                                                                                                    |
|                                                                                                    |

# **Click on "Install Certificate"**

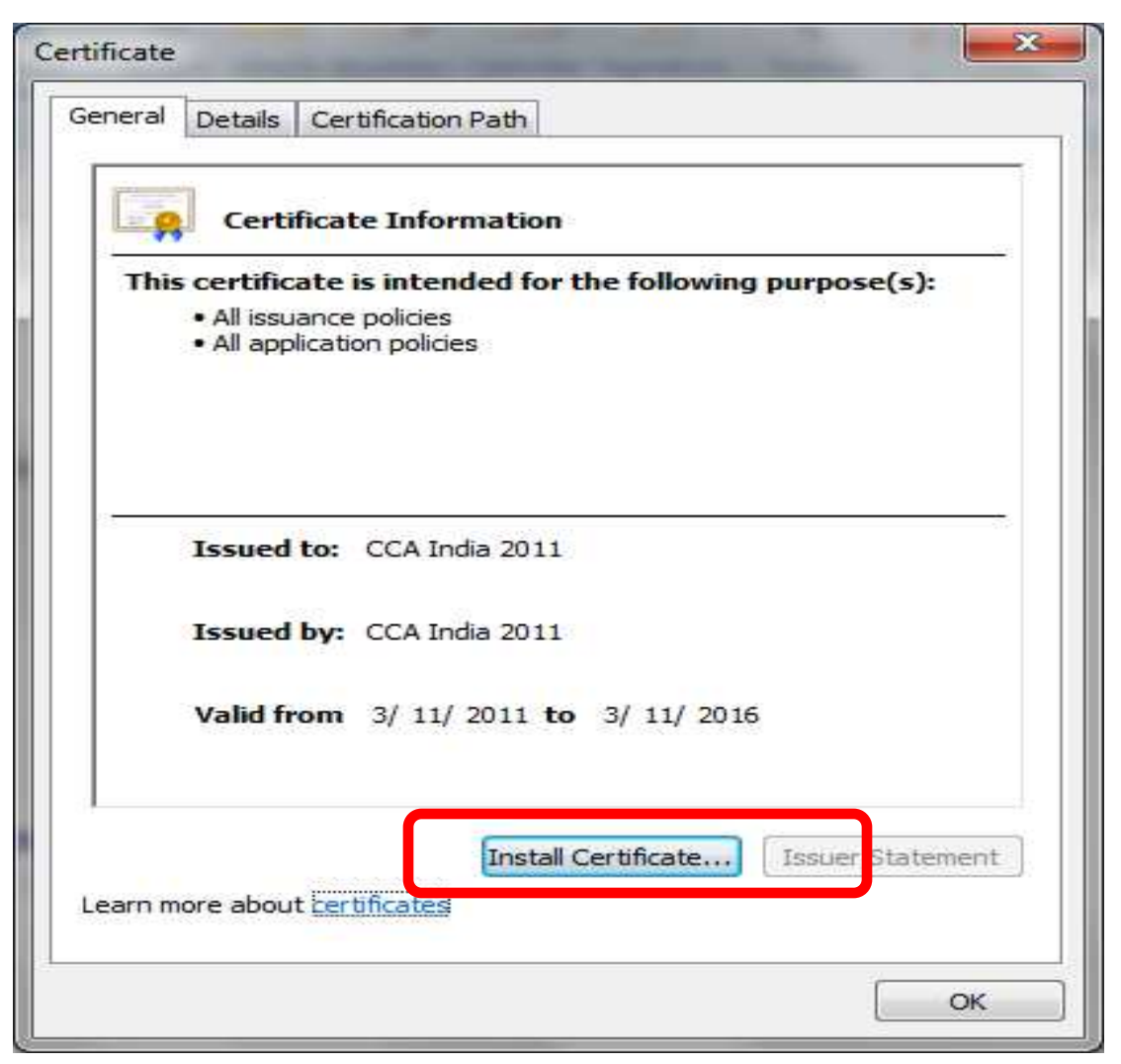

### •Certificate Import Wizard will open •Click "Next" to continue

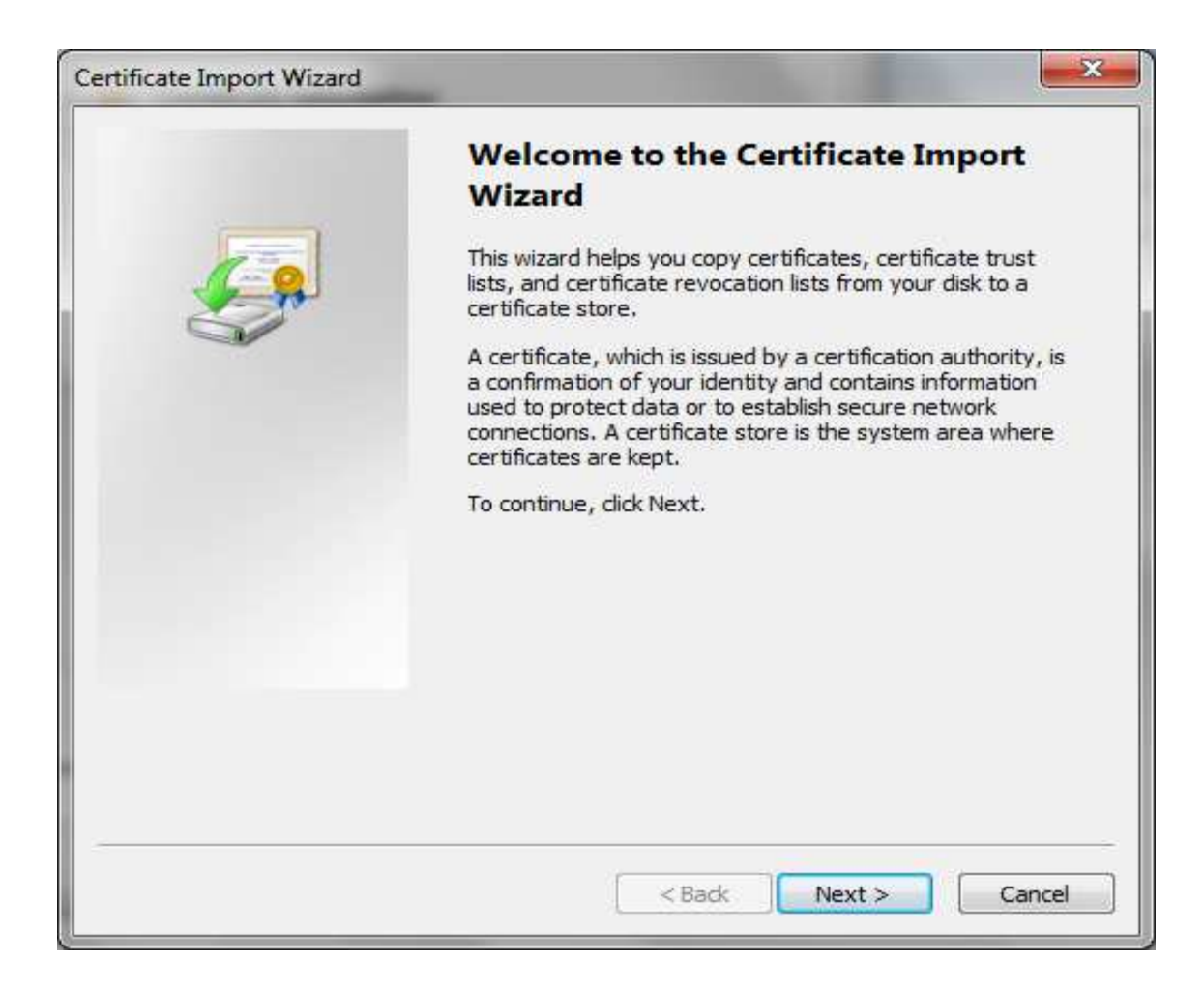

### Click Next button

## •Select "Place all certificates in following store" option and spec

| Certificate Store         Certificate stores are system areas where certificates are kept.         Windows can automatically select a certificate store, or you can specify a location for the certificate.         Image: Automatically select the certificate store based on the type of certificate         Image: Place all certificates in the following store         Certificate store:         Image: Description of the certificate store based on the type of certificate         Image: Description of the certificate store based on the type of certificate         Image: Description of the certificate store based on the type of certificate         Image: Description of the certificate store based on the type of certificate         Image: Description of the certificate store based on the type of certificate store:         Description of the certificate store of the certificate store of the certificate | Certificate Import Wizard                                   | ×                                                  |
|----------------------------------------------------------------------------------------------------|-------------------------------------------------------------|----------------------------------------------------|
| Windows can automatically select a certificate store, or you can specify a location for the certificate.   Automatically select the certificate store based on the type of certificate   Place all certificates in the following store   Certificate store:   Browse  Learn more about certificate stores <a href="mailto:about_certificate_stores">about_certificate_stores</a>                                                                                                    | Certificate Store<br>Certificate stores are system areas wh | ere certificates are kept.                         |
| Automatically select the certificate store based on the type of certificate     Place all certificates in the following store     Certificate store:     Browse  Learn more about certificate stores                                                                                                    | Windows can automatically select a cer<br>the certificate.  | rtificate store, or you can specify a location for |
| Place all certificates in the following store     Certificate store:     Browse  Learn more about certificate stores      < Back Next > Cancel                                                                                                    | Automatically select the certification                      | ite store based on the type of certificate         |
| Certificate store: Browse Learn more about <u>certificate stores</u> < Back Next > Cancel                                                                                                    | Place all certificates in the follow                        | ing store                                          |
| Learn more about <u>certificate stores</u> < Back                                                                                                    | Certificate store:                                          |                                                    |
| Learn more about <u>certificate stores</u>                                                                                                    |                                                             | Browse                                             |
| Learn more about <u>certificate stores</u><br>< Back Next > Cancel                                                                                                    |                                                             |                                                    |
| Learn more about <u>certificate stores</u> < Back Next > Cancel                                                                                                    |                                                             |                                                    |
| Learn more about <u>certificate stores</u> < Back                                                                                                    |                                                             |                                                    |
| Learn more about <u>certificate stores</u> < Back                                                                                                    |                                                             |                                                    |
| < Back Next > Cancel                                                                                                    | Learn more about certificate stores                         |                                                    |
| < Back Next > Cancel                                                                                                    |                                                             |                                                    |
| < Back Next > Cancel                                                                                                    |                                                             |                                                    |
| < Back Next > Cancel                                                                                                    |                                                             |                                                    |
|                                                                                                    |                                                             | < Back Next > Cancel                               |

#### **Click Browse to the select the Certificate Store Path**

|                                                                                           | Select Certificate Store                           |
|-------------------------------------------------------------------------------------------|----------------------------------------------------|
| Windows can automatically select the certificate.                                         | Select the certificate store you want to use.      |
| <ul> <li>Automatically select the cer</li> <li>Place all certificates in the f</li> </ul> | Personal<br>Trusted Root Certification Authorities |
| Certificate store:                                                                        |                                                    |
|                                                                                           | Show physical stores                               |
| l                                                                                         |                                                    |
| rn more about <u>certificate stores</u>                                                   |                                                    |

• Select Trusted Root Certification Authorities

# • Click Next

| Certificate Import Wizard                                                                                 | ×     |
|----------------------------------------------------------------------------------------------------|-------|
| Certificate Store<br>Certificate stores are system areas where certificates are kent                      |       |
|                                                                                                    |       |
| Windows can automatically select a certificate store, or you can specify a location t<br>the certificate. | for   |
| Automatically select the certificate store based on the type of certificate                               |       |
| Place all certificates in the following store                                                             |       |
| Certificate store:                                                                                        |       |
| Trusted Root Certification Authorities Browse                                                             |       |
|                                                                                                    |       |
|                                                                                                    |       |
|                                                                                                    |       |
|                                                                                                    |       |
| Learn more about <u>certificate stores</u>                                                                |       |
|                                                                                                    |       |
|                                                                                                    |       |
| < Back Next > C                                                                                           | ancel |
|                                                                                                    |       |

| Certificate Import Wizard |                                                                                                    |
|---------------------------|----------------------------------------------------------------------------------------------------|
|                           | Completing the Certificate Import<br>Wizard<br>The certificate will be imported after you dick Finish. |
|                           | Certificate Store Selected by User Trusted Root Certifica                                              |
|                           | ۲                                                                                                    |
|                           |                                                                                                    |
|                           |                                                                                                    |
|                           |                                                                                                    |
|                           | < Back Finish Cance                                                                                    |

## Click Finish to complete the installation of the selected Certificate

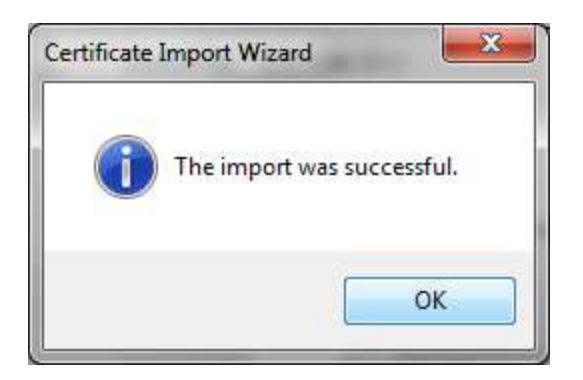

•Continue the Steps 1 to 10 for the remaining Certificates also NIC CA 2011.cer, NIC sub-CA for NIC 2011.cer and esicfile.pf. •Double Click the Certificate CCA esicfile.pfx, which will open a dialog

#### **Certificate Import Wizard**

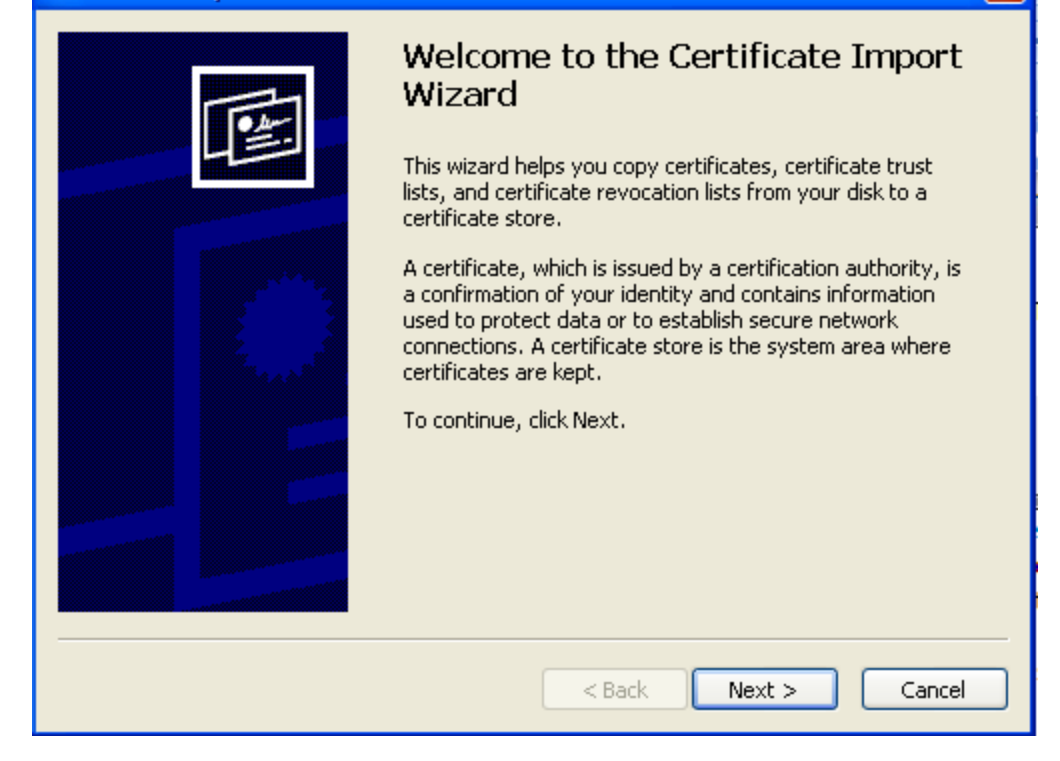

• Click on Next> until the below dailog box opens

| Certificate Import Wizard                                                                                                    | × |
|----------------------------------------------------------------------------------------------------|---|
| Password<br>To maintain security, the private key was protected with a password.                                                           |   |
| Type the password for the private key.                                                                                                    |   |
| Password:                                                                                                    |   |
| Enable strong private key protection. You will be prompted every time the private key is used by an application if you enable this option. |   |
| Mark this key as exportable. This will allow you to back up or transport your<br>keys at a later time.                                     |   |
|                                                                                                    | _ |
| Cancel                                                                                                    |   |

Enter Password esic6465 and click on Next and Continue steps from 6 to 10

•Upon Successful installation of all the 4 Certificates. Open Certmgr.msc from the run command.

•Select Trusted Root Certification Authority  $\rightarrow$  Certificates  $\rightarrow$  Select www.esic.in  $\rightarrow$  Double Click  $\rightarrow$  Certificate Path should be as shown below

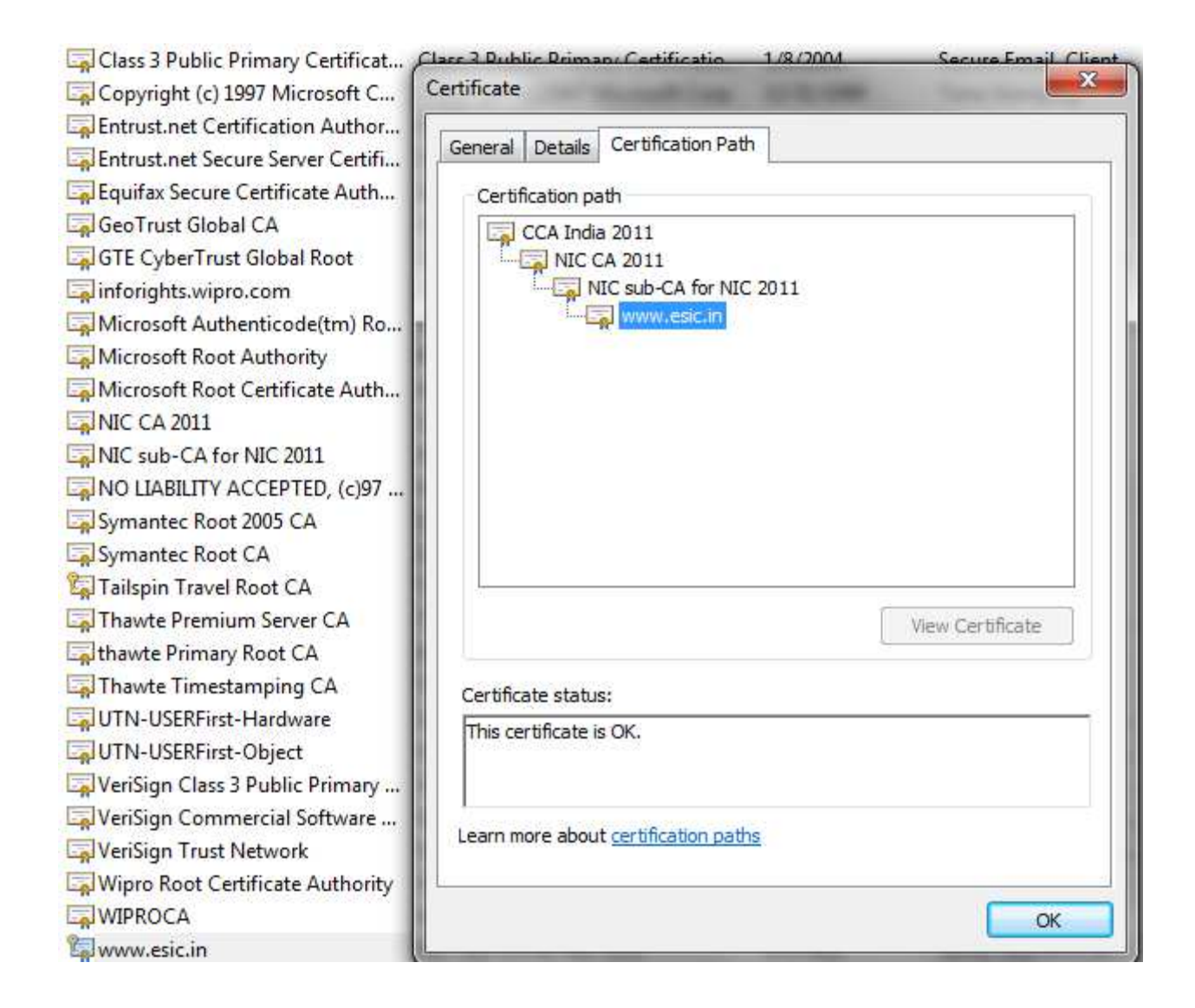